## Identity verification Manual (eKYC Manual)

### **Prerequisites:**

A) QuickPass software must be downloaded from the Google Play Store / App Store

https://play.google.com/store/apps/details?id=com.bcc.quickpass

B) Photocopies / Main Copy of national identity card or national identity card.

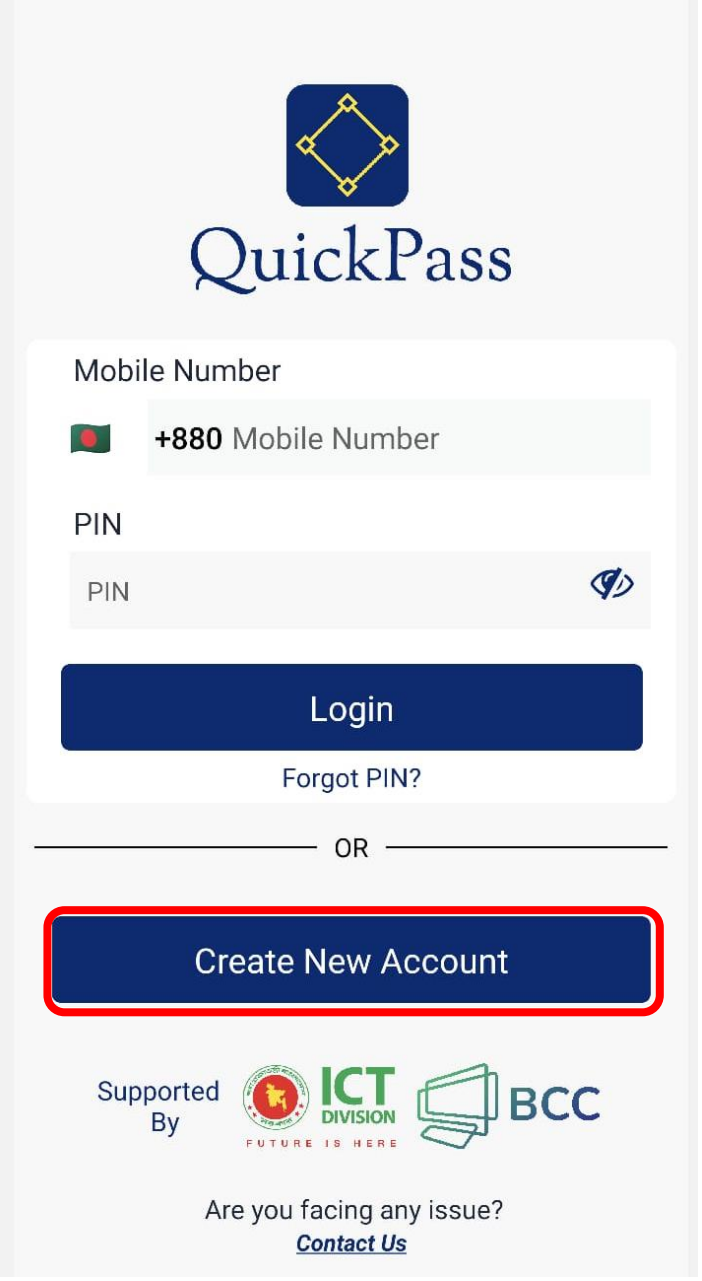

1. Click "Create New Account" to create an account.

2. Tick Privacy Policy. Click the "Start Button".

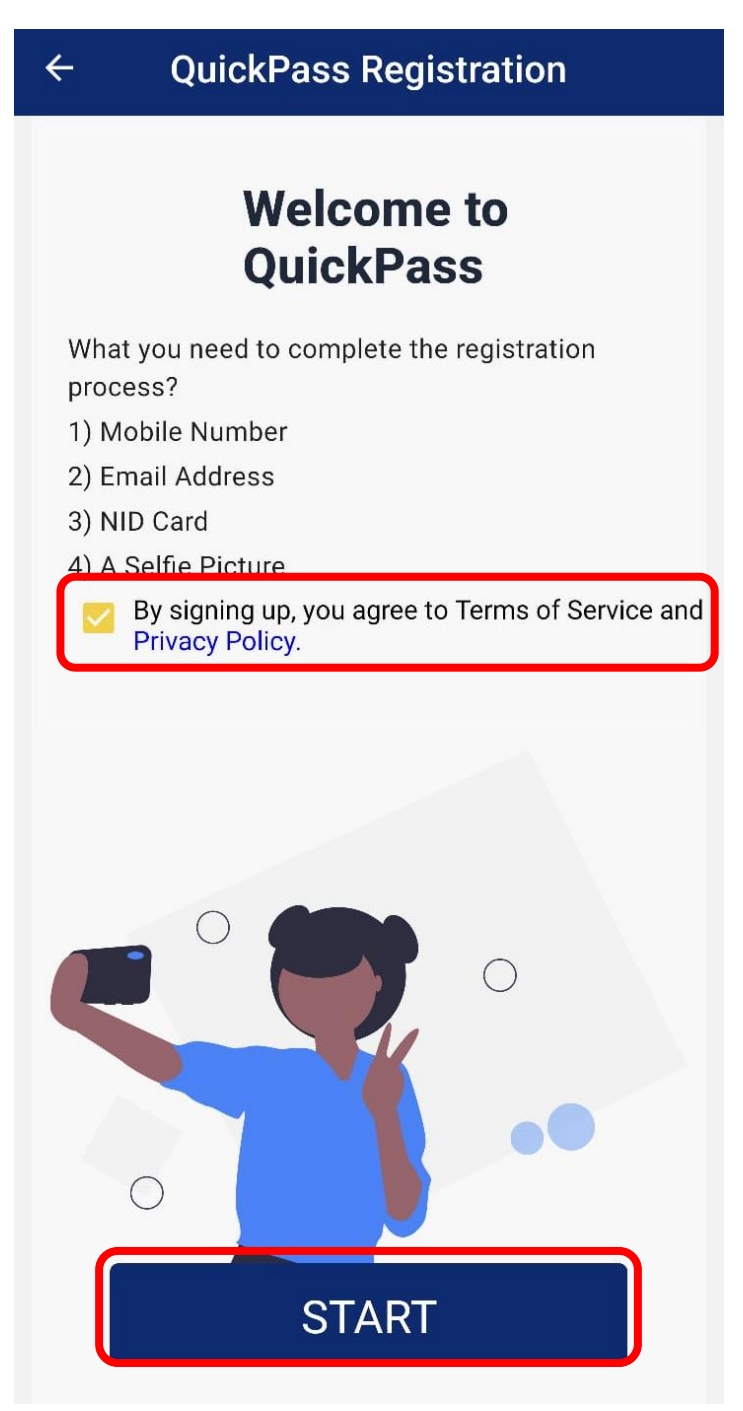

3. Type your 11 digit mobile number. And click on the "Send OTP" button. An OTP will be sent to your mobile.

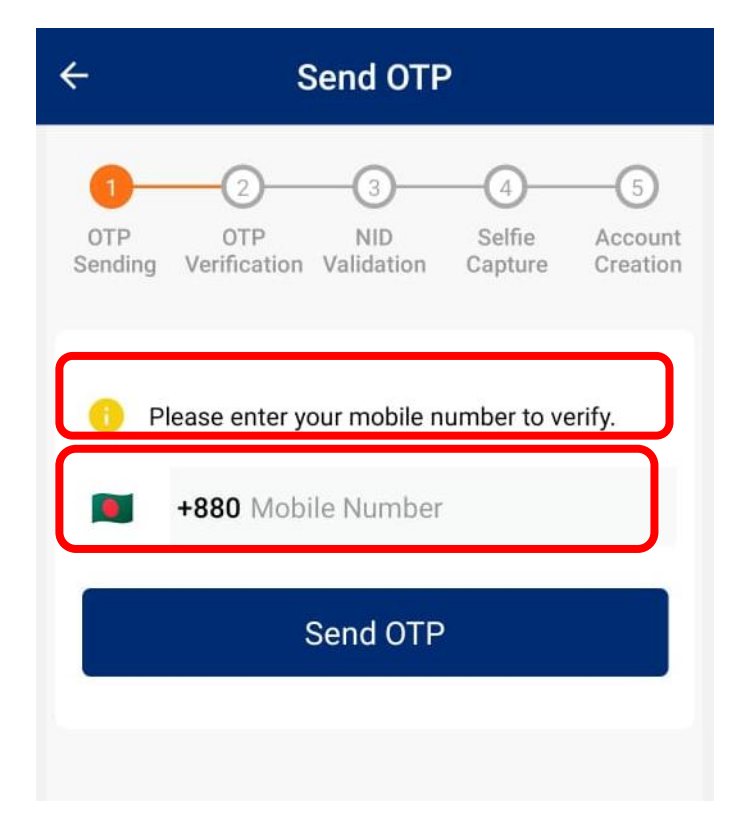

4. Type the six digit OTP sent to your mobile and press the "Verify OTP" button.

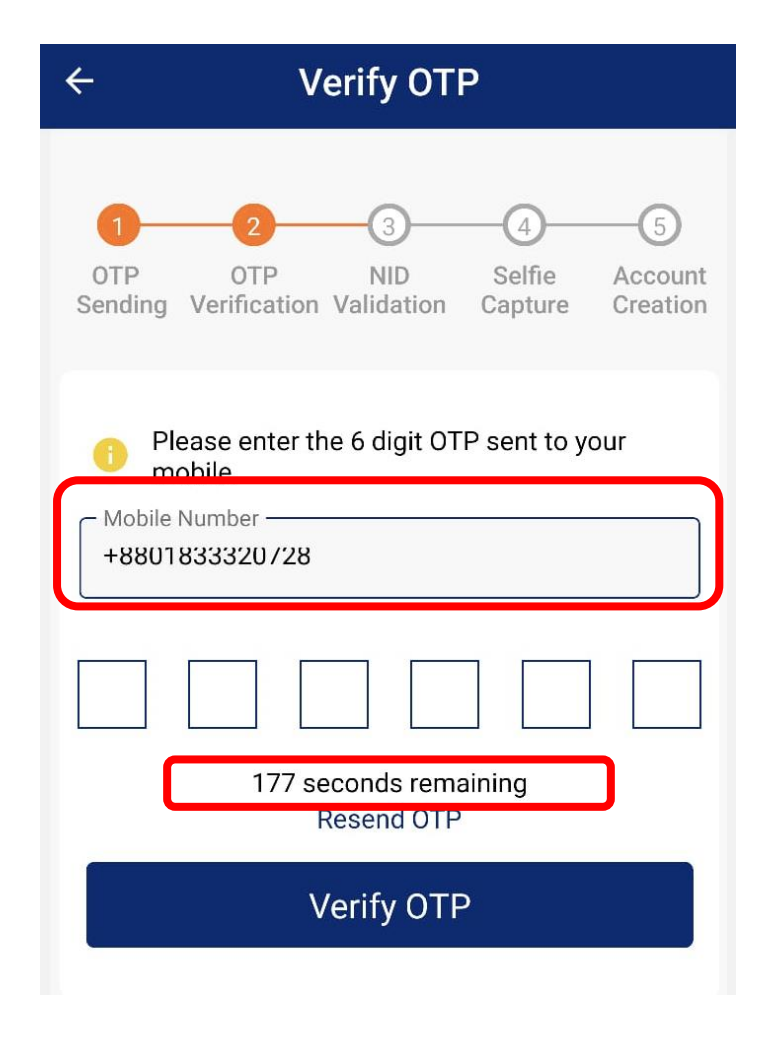

1. When the mobile number verification is successfully completed, your phone's camera will be turned on and asks to take pictures of your national identity card. Take pictures of the first page of your national identity card in the frame shown on the mobile screen.

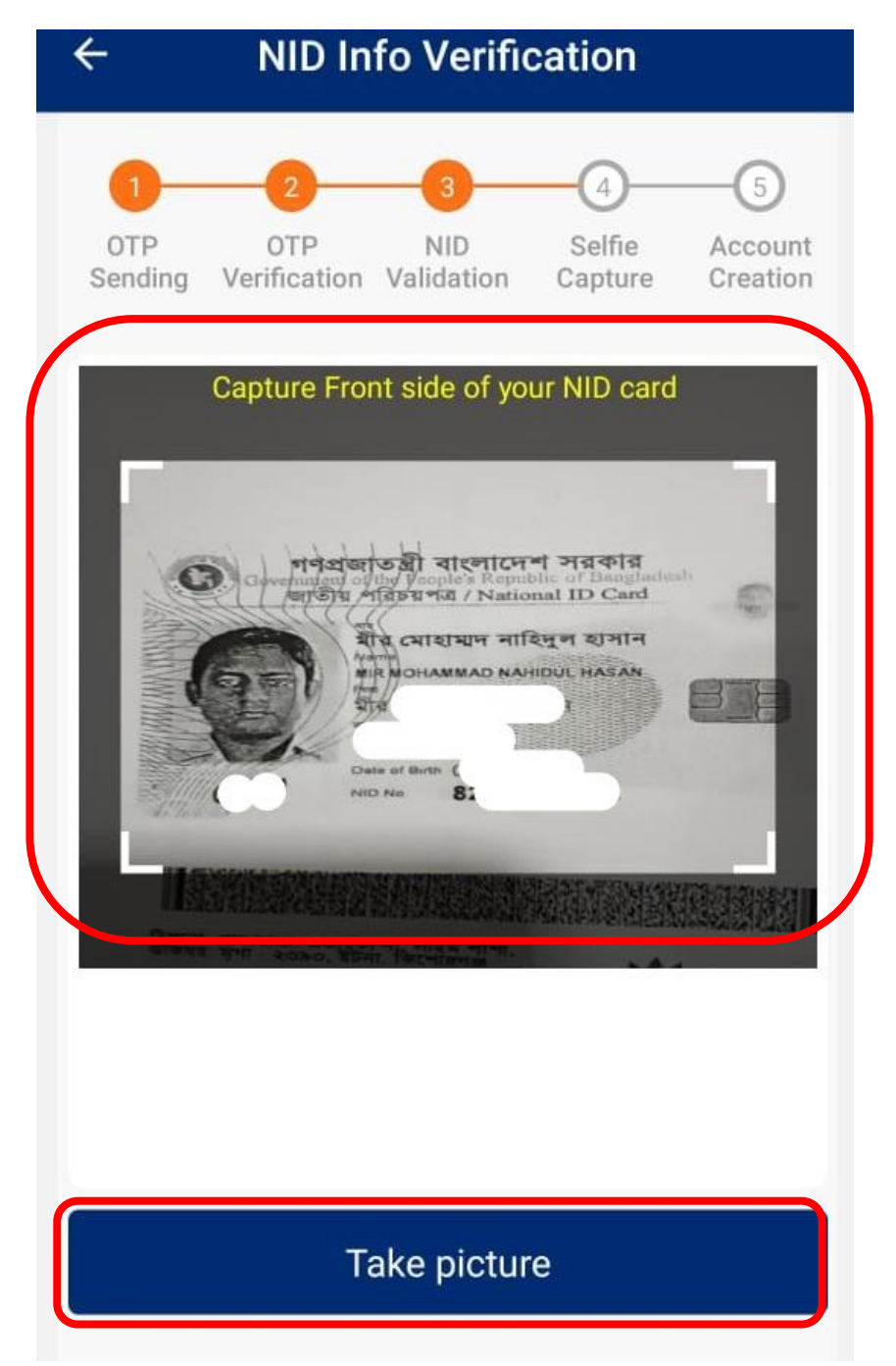

6. Turn off your eyelids as per the instructions displayed on the mobile screen. Rotate your head to the right. Do down on the head. Give a smile When the blue circle is complete, click on the "Take Picture" button.

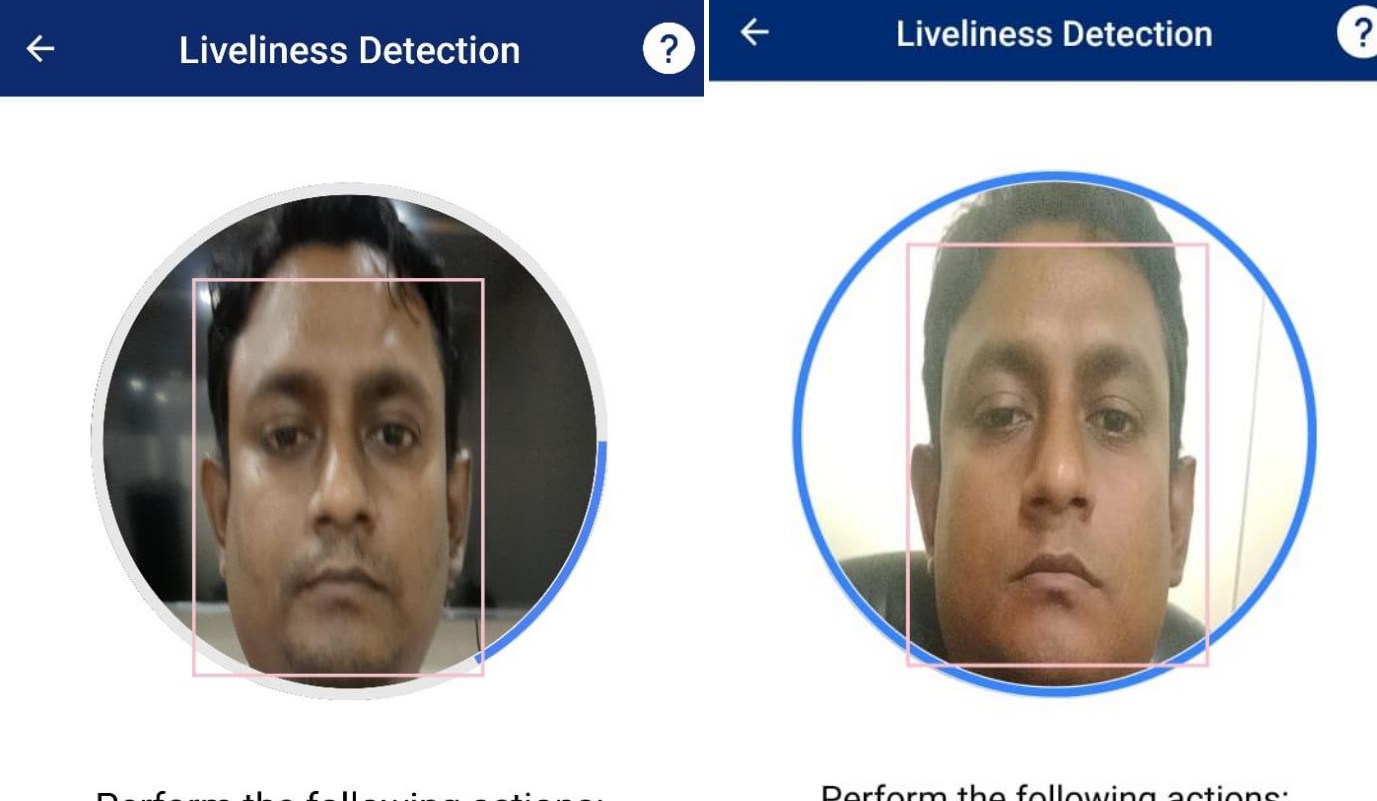

Perform the following actions:

Blink both eyes

Perform the following actions:

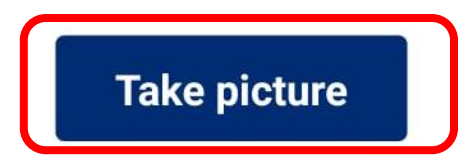

7. After taking the selfie, it will be matched with your image on the server of the nationalist. If the match is matched, your information on the national identity card will be seen on your phone screen. Then you set a pin and submit. If everything is correct, you will see this message "Congratulations. You are successfully registered to BCC Ekyc System". Your identity verification has been successfully completed.

#### **Create New Account**

| Complete th       | ne registration.  |
|-------------------|-------------------|
| MIR MOHAM         | MAD NAHIDUL HASAN |
| C NID No          |                   |
| 8229102283        |                   |
| Mobile No (as use | rname)            |
| +8801833303       | 3/28              |
| – Email –         |                   |
| nahidulhasan      | @bcc.gov.bd       |
| - Pin             |                   |
| •••••             | Ø                 |
| - Confirm Pin     |                   |
| •••••             |                   |
|                   |                   |
|                   | Submit            |
|                   |                   |

8. Now login to the Quick Pass App and register your device. To register the device, click on Remote Authorization.

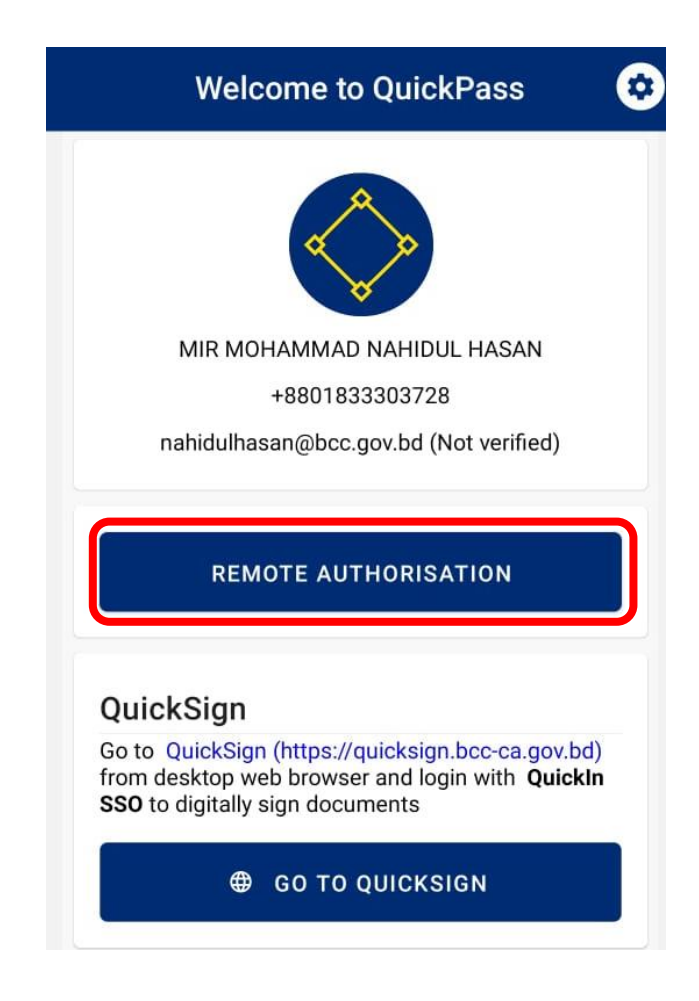

9. Clicking on "Remote Authorisation" will send an OTP to your registered email. Type it.

|                           |                                                                                                | - |
|---------------------------|------------------------------------------------------------------------------------------------|---|
| 🗸 Back                    | Device Registration                                                                            |   |
| OT<br>An d<br>app<br>belo | P Verification<br>DTP has been sent to your email<br>.demo@bcc-ca.gov.bd Please input it<br>w. |   |
|                           |                                                                                                |   |
|                           | 119 seconds remaining<br>Resend OTP                                                            |   |
|                           | Verify OTP                                                                                     |   |
|                           |                                                                                                |   |
|                           |                                                                                                |   |
|                           |                                                                                                |   |
|                           |                                                                                                |   |
|                           |                                                                                                |   |

10. Scan your fingerprint/enter your passcode scan on your mobile with your finger.

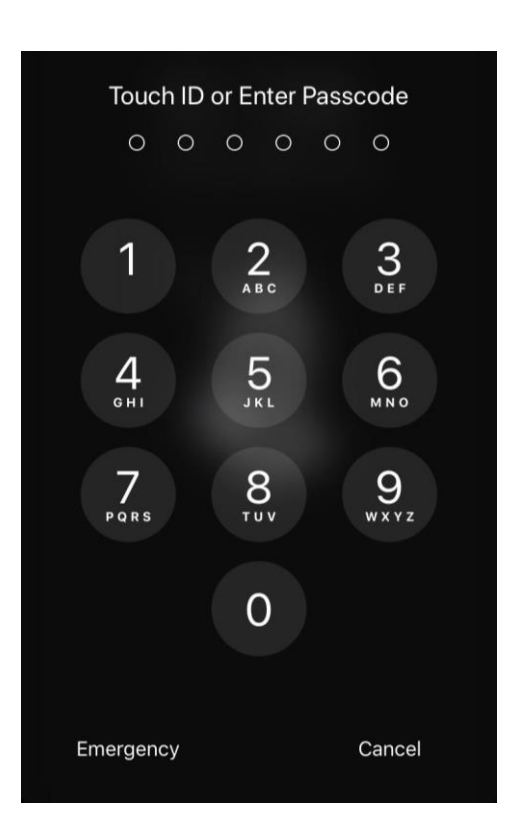

11. If everything is correct you will get the "Device Registered" message.

# \*\* BCC CA E-Sign Manual (ESIGN MANUAL) \*\*

### **Prerequisite:**

To complete the identity verification using BCC CA's identity verification method

1. First from a computer or mobile browser go to this address <u>https://quicksign.bcc-ca.gov.bd/</u> You need to click on Quicksign's logo.

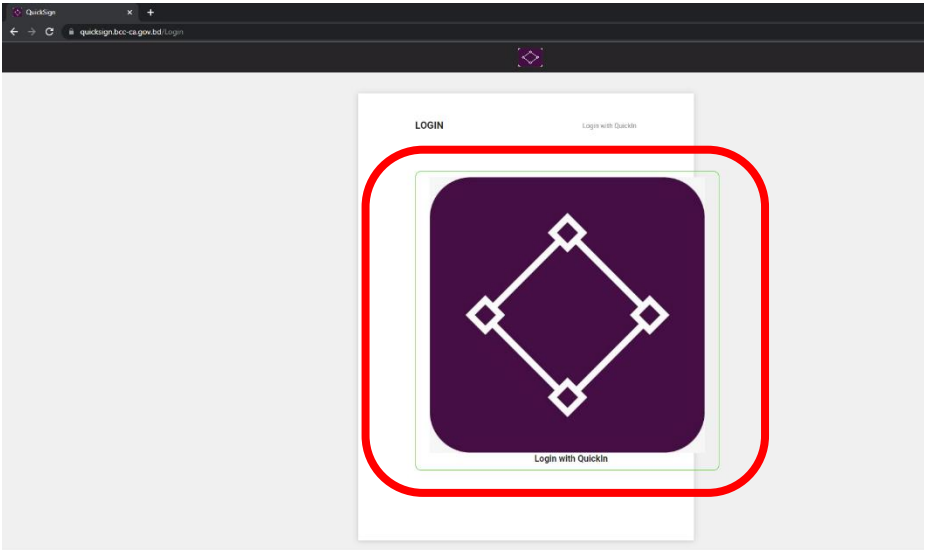

2. Type the mobile number and PIN used when verifying here. Click the "Sign In" button.

| 🥨 Sign in to QuickPass SSO - Google Chrome                                                                                                    | - 0           | ×   |
|----------------------------------------------------------------------------------------------------|---------------|-----|
| guickin.bcc-ca.gov.bd/realms/quickpass/protocol/openid-connect/auth?response_type=code&state=AuthProprior (Connect/Auth?response_type=code&state=AuthProprior (Connect/AuthProprior (Connect/AuthProprior (Connect/AuthProprior (C | ofile_2_1122& | sco |
|                                                                                                    |               |     |
|                                                                                                    |               |     |
|                                                                                                    |               |     |
| QUICKFASS SSO                                                                                                    |               |     |
|                                                                                                    |               |     |
|                                                                                                    |               |     |
| Sign in to your account                                                                                                    |               |     |
|                                                                                                    |               |     |
| Mobile Number                                                                                                    |               |     |
| 01833303728                                                                                                    |               |     |
| Password                                                                                                    |               |     |
|                                                                                                    |               |     |
|                                                                                                    |               |     |
| Sign In                                                                                                    |               |     |
|                                                                                                    |               |     |
|                                                                                                    |               |     |
|                                                                                                    |               |     |
|                                                                                                    |               |     |

### 3. You will see your profile here.

| ← → C 🗎 quicksign.bcc-ca.gov.bd/Web#/Dashboard |                                                          |                                                                     |                                                                     |                                                                       | 🖈 🔲 🎰 Incogr | ito : |
|------------------------------------------------|----------------------------------------------------------|---------------------------------------------------------------------|---------------------------------------------------------------------|-----------------------------------------------------------------------|--------------|-------|
| $\bigotimes$                                   |                                                          | n dashboard                                                         |                                                                     |                                                                       | <u>م</u>     | •     |
|                                                |                                                          |                                                                     |                                                                     |                                                                       |              |       |
|                                                | PEND                                                     | DING IN PROGRESS                                                    | DECLINED COMPLE                                                     | )<br>ETED                                                             |              |       |
|                                                |                                                          |                                                                     |                                                                     |                                                                       |              |       |
|                                                |                                                          | NEW WOR                                                             | KFLOW                                                               |                                                                       |              |       |
|                                                | PERSONAL INFO                                            | QUICK ACTIONS                                                       | ENTERPRISE ACTIONS                                                  | SIGNATURE                                                             |              |       |
|                                                | MIR MOHAMMAD NAHIDUL<br>HASAN<br>nahidulhasan@bcc.gov.bd | > Templates<br>> Contacts<br>> Delegate Settings<br>> Notifications | > Users<br>> Templates<br>> Integrations<br>> Rebrand<br>> Contacts | או עובאילאיז פלאיילאיז אציא<br>אוי עובאילאיז פלאיילאייראייניין<br>אוא |              |       |
|                                                | Edit                                                     |                                                                     |                                                                     |                                                                       |              |       |
|                                                | USERS                                                    | TOP SIGNERS -                                                       | SERVICE PLAN                                                        |                                                                       |              |       |
|                                                | 1 Active<br>0 Pending<br>0 Inactive                      | 2 MIR MOHAMMAD NAHI<br>More                                         | Primary_Enterprise_Package-<br>10Sign_Free                          |                                                                       |              |       |
|                                                | View                                                     |                                                                     |                                                                     |                                                                       |              |       |

### 4. Click the "New Workflow" button first to sign the document.

|                                                                              | 企                                              | DASHBOARD                                                                                                    | MENTS                                       |                                                                |  |
|------------------------------------------------------------------------------|------------------------------------------------|----------------------------------------------------------------------------------------------------|---------------------------------------------|----------------------------------------------------------------|--|
| PERSONAL INFO<br>WIR MOHAMMAD NAHI<br>HASAN<br>nahidulhasan@bcc.gov.<br>Edit | <b>QUICK ACTIONS</b> Templates Sontacts DUL bd | DGRESS DECLIN<br>DECLIN<br>NEW WORKFLOW<br>Want to sign a document<br>Want to sign and send to<br>others to sign<br>Want to send the document<br>to others to sign | NED COMP                                    | D<br>PLETED<br>SIGNATURE<br>MICH MONTON MENTIONE MEMORY<br>MMM |  |
| USERS<br>1 Active<br>0 Pending<br>0 Inactive<br>View                         | TOP SIGNERS +<br>2 MIR MOHAMMA<br>More         | SERVICI<br>D NAHI Primary_1<br>10Sign_F                                                                                                    | E <b>PLAN</b><br>Enterprise_Package-<br>ree |                                                                |  |

5. You need to upload the document you want to sign.

| $\leftarrow \rightarrow C$ $\cap$ quicksign.bcc-ca.gov. | od/Web#/Dashboard |
|---------------------------------------------------------|-------------------|
|                                                         |                   |
| ADD DOCUMENTS                                           |                   |
| 1 🗥 🍐 😻 🝊                                               |                   |

click on the "Next" button.

6. After signing, give the name and email address to the person you want to send and

| - 7              | C quicksign.bcc-ca.gov.bd/Web#/Dashboard       |                         | 2            | 8 L | i 😸 In | cognito |   |
|------------------|------------------------------------------------|-------------------------|--------------|-----|--------|---------|---|
| $\left< \right $ | esign 🖉                                        |                         |              |     |        | NEXT    |   |
| ADD D            | OCUMENTS (1)                                   |                         |              |     |        |         |   |
| ⊥                | ₪ 🍐 💝 🗠                                        |                         |              |     |        |         |   |
| ≣ 1              | esign : 84.16 KB                               |                         |              | 9   | }      | Ŵ       | : |
| ₽                | Co ன 🖻 🧐 🔀 Serial Parallel Individual Custom 🚳 |                         |              |     |        |         |   |
| ≣ 1              | MIR MOHAMMAD NAHIDUL HASAN                     | nahidulhasan@bcc.gov.bd | Ø Signer ∽   | 6   | 5 8    | Û       | : |
| ≣ 2              | Enter name                                     | Enter email address     | 🖉 Signer 🗸 🗸 | ) e | 5 19   | Û       | : |

7. Click on the "Signature" button and put it on the place where you want to sign.

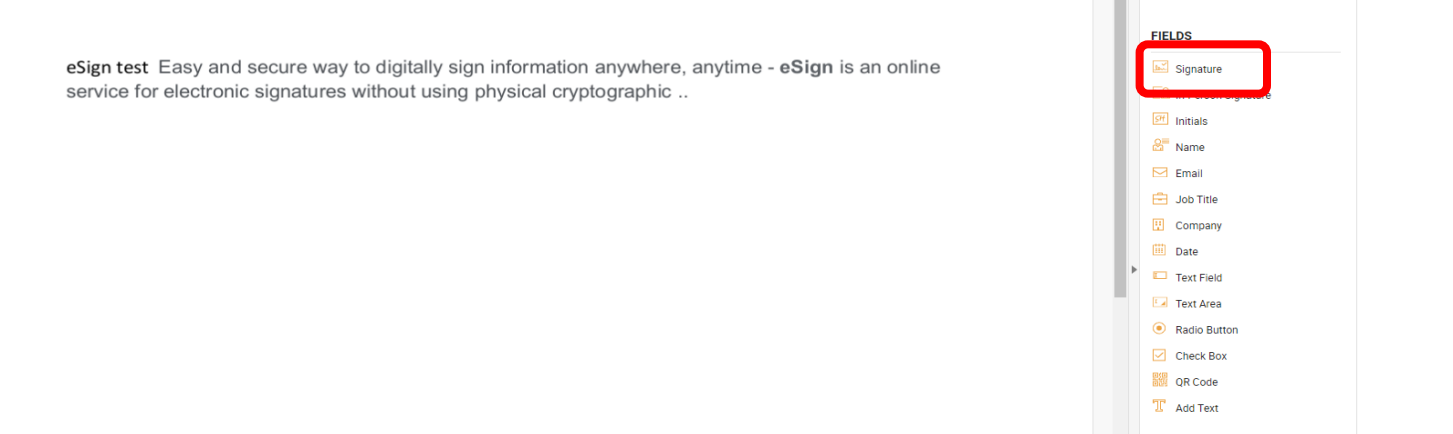

8. Then click on the "Save" button on the window that appears.

|   | C iii quicksign.bcc-ca.gov.bd/Web#/Viewer/1003/ |                      |                                                                         |          |                  | 🖈 🔲 🏀 Incognito          |
|---|-------------------------------------------------|----------------------|-------------------------------------------------------------------------|----------|------------------|--------------------------|
| ÷ |                                                 |                      |                                                                         |          |                  | SAVE TEMPLATE FINIS      |
| 5 | DOCUMENTS (1)                                   |                      | EDIT SIGNATURE FIELD                                                    | $\times$ |                  | RECIPIENTS (1)           |
| 2 |                                                 |                      | General Details                                                         |          |                  | -                        |
|   | R <sub>esign</sub>                              |                      | Recipient                                                               |          |                  | MIR MOHAMMAD NAHIDUL H Ø |
|   |                                                 |                      | MIR MOHAMMAD NAHIDUL HASAN : nahidulhasan@bcc.gov.bd                    |          |                  |                          |
|   |                                                 |                      | Level of Assurance                                                      |          |                  | FIELDS                   |
|   |                                                 | eSign test Easy and  | Qualified Electronic Signature (QES) ×                                  |          | ign is an online | Signature                |
|   |                                                 | service for electron |                                                                         |          |                  | E8 In Person Signature   |
|   |                                                 |                      | Do not show this dialog automatically when a signature field is dropped |          |                  | 🕑 Initials               |
|   |                                                 |                      |                                                                         |          |                  | &" Name                  |
|   |                                                 |                      | SAVE                                                                    |          |                  | 🖂 Email                  |
|   |                                                 |                      |                                                                         |          |                  | 🖻 Job Title              |
|   |                                                 |                      |                                                                         |          |                  | Company                  |
|   |                                                 |                      |                                                                         |          |                  | Date Date                |
|   |                                                 |                      |                                                                         |          |                  | Text Field               |
|   |                                                 |                      |                                                                         |          |                  | Text Area                |
|   |                                                 |                      |                                                                         |          |                  | Radio Button             |
|   |                                                 | Signature            |                                                                         |          |                  | Check Box                |
|   |                                                 |                      |                                                                         |          |                  | QR Code                  |
|   |                                                 |                      |                                                                         |          |                  | T Add Text               |
|   |                                                 |                      |                                                                         |          |                  |                          |
|   |                                                 |                      |                                                                         |          |                  |                          |
|   |                                                 |                      |                                                                         |          |                  |                          |
|   |                                                 |                      |                                                                         |          |                  |                          |
|   |                                                 |                      |                                                                         |          |                  |                          |

9. Clicking on the "Signature" box will bring a new window.

|                                          | SIGN                   | ×      |                          |
|------------------------------------------|------------------------|--------|--------------------------|
|                                          | 🛲 Text 🖉 Draw 🗘 Upload |        |                          |
|                                          | CLEAR                  |        |                          |
| eSign test Easy and service for electron | Sign here              |        | i <b>gn</b> is an online |
|                                          |                        | More ∀ |                          |
|                                          | SIGN NOW CANCEL        |        |                          |
| Signature                                |                        |        |                          |
|                                          |                        |        |                          |

10. Here you can upload your handwritten signature or draw your handwritten signature. Then click the "Sign Now" button.

|                    | SIGN                 | ×      |                    |
|--------------------|----------------------|--------|--------------------|
|                    | Text 🔗 Draw 🕂 Upload |        |                    |
|                    | CLEAR                |        |                    |
| asy and<br>lectron |                      |        | <b>gn</b> is an or |
|                    | SIGN NOW CANCEL      | More ≽ |                    |
| Signature          |                      |        |                    |

11. Click on the "Sign Now" button "Remote Authorization". You need to use your QuickPass app for remote authorization.

| (                                        | AUTHORISATION REQUIRED                                                     |                         | « » |
|------------------------------------------|----------------------------------------------------------------------------|-------------------------|-----|
| U                                        | Use your QuickSign mobile app to authorise this signing transaction  CLEAR | J                       |     |
| eSign test Easy and service for electron | $\mathcal{N}$                                                              | <b>ign</b> is an online |     |
|                                          | More V                                                                     |                         |     |
| Signature                                |                                                                            |                         |     |

12. Click on "Signature Authorization".

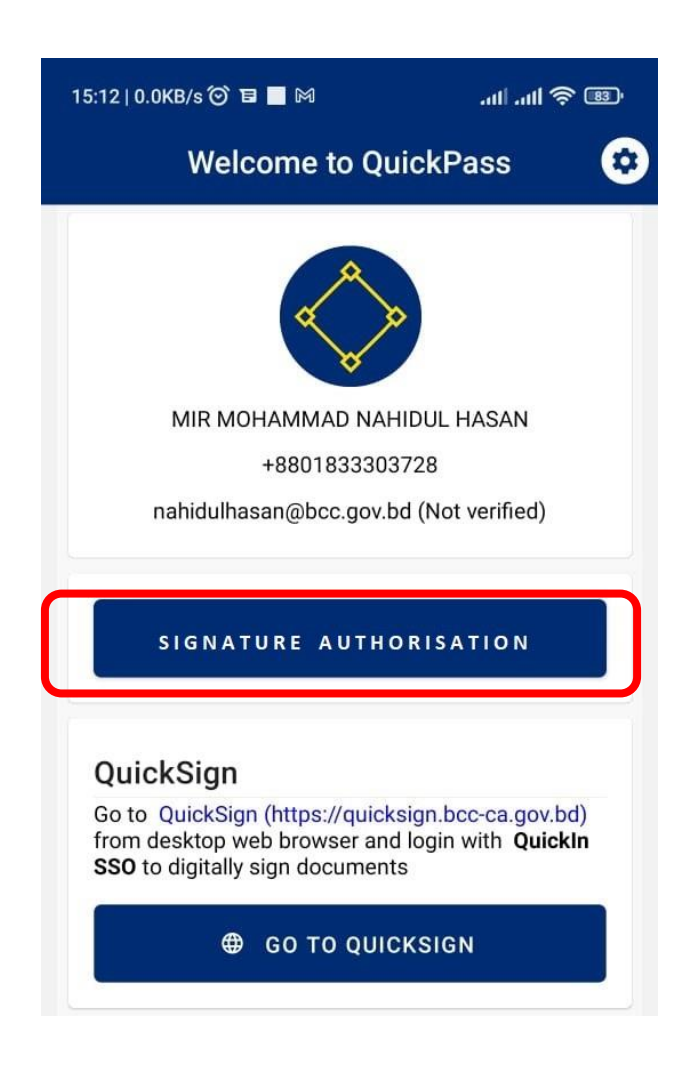

13. Clicking on "Remote Authorization" will bring a window like the picture below. Click Refresh list to get currently pending document. Here the

document you are signed will show the number. If the document number is correct, click on the "Authorize signature" button.

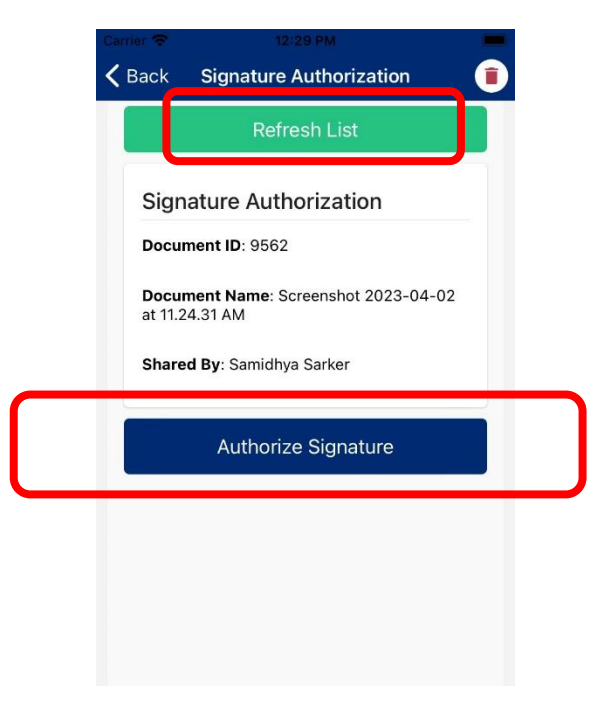

14. Authorization requires your fingerprint/passcode. Scan your fingerprint on your mobile fingerprint scanner / enter your passcode.

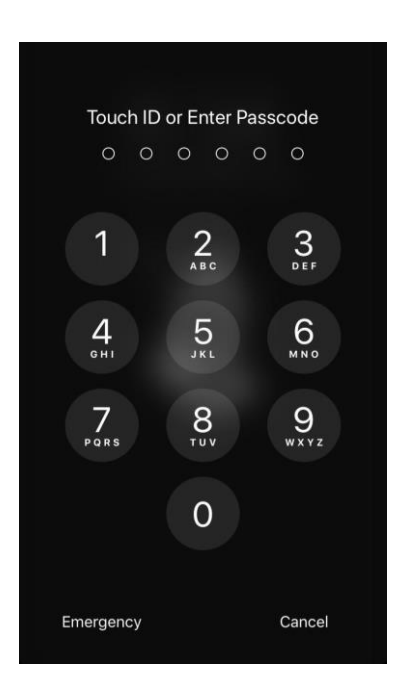

15. The document has been signed.

| Q Fit width ~ Q                                                                                                    |
|----------------------------------------------------------------------------------------------------|
| eSign test Easy and secure way to digitally sign information anywhere, anytime - eSign is an online service for electronic signatures without using physical cryptographic |
| Signed by MR MOHAMMAD NAHDUL #<br>Signed #2020.01114:03.3 +08.00<br>Reason agrows the countert                                                                             |

16. Clicking on where the e-sign is sitting in the document will see the signature details.

| Document: esign    |                               |  |
|--------------------|-------------------------------|--|
| Certified By:      | 👰 MIR MOHAMMAD NAHIDUL HASAN  |  |
| Signature is Valid |                               |  |
| Signature Field    | SH_SIGNATURE_745555 on page 1 |  |
| Reason             | I approve this document       |  |
| Location           | Bangladesh                    |  |
| Contact Info       | nahidulhasan@bcc.gov.bd       |  |
| Signing Time       | 2022-09-11 14:30:52 +06:00    |  |
|                    |                               |  |